# **MANUAL PRÁTICO**

# <u>AUTOMAÇÃO DO PONTO – RM PORTAL</u>

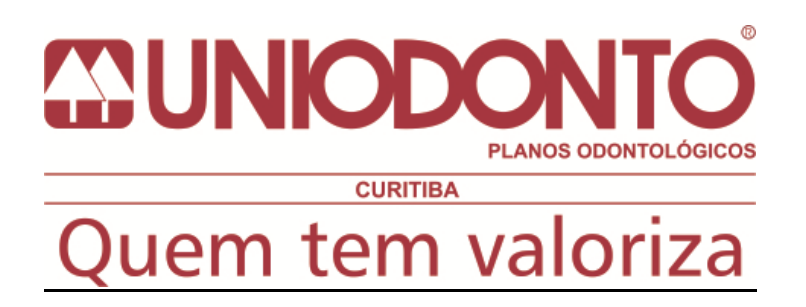

#### MANUAL PRÁTICO - AUTOMAÇÃO PONTO VIA PORTAL

1 – Acesso Portal – Acessar a Intranet da Uniodonto Curitiba (<u>http://intranet.uniodontocuritiba.com.br</u>), Menu Recursos Humanos/Manutenção Ponto:

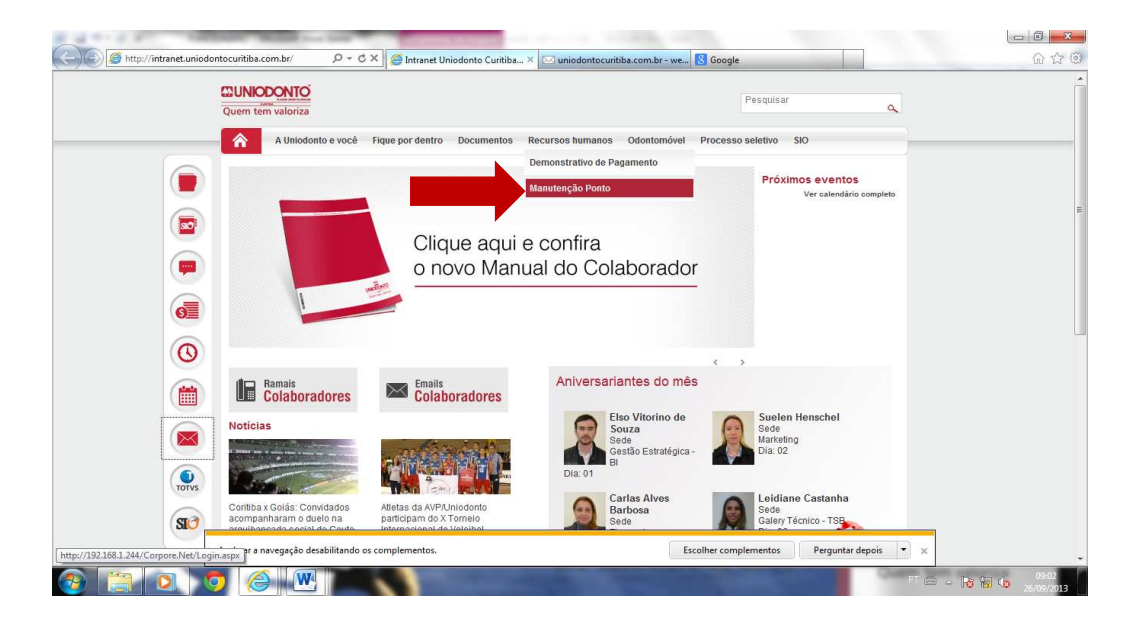

#### 2 – Efetuar o Login:

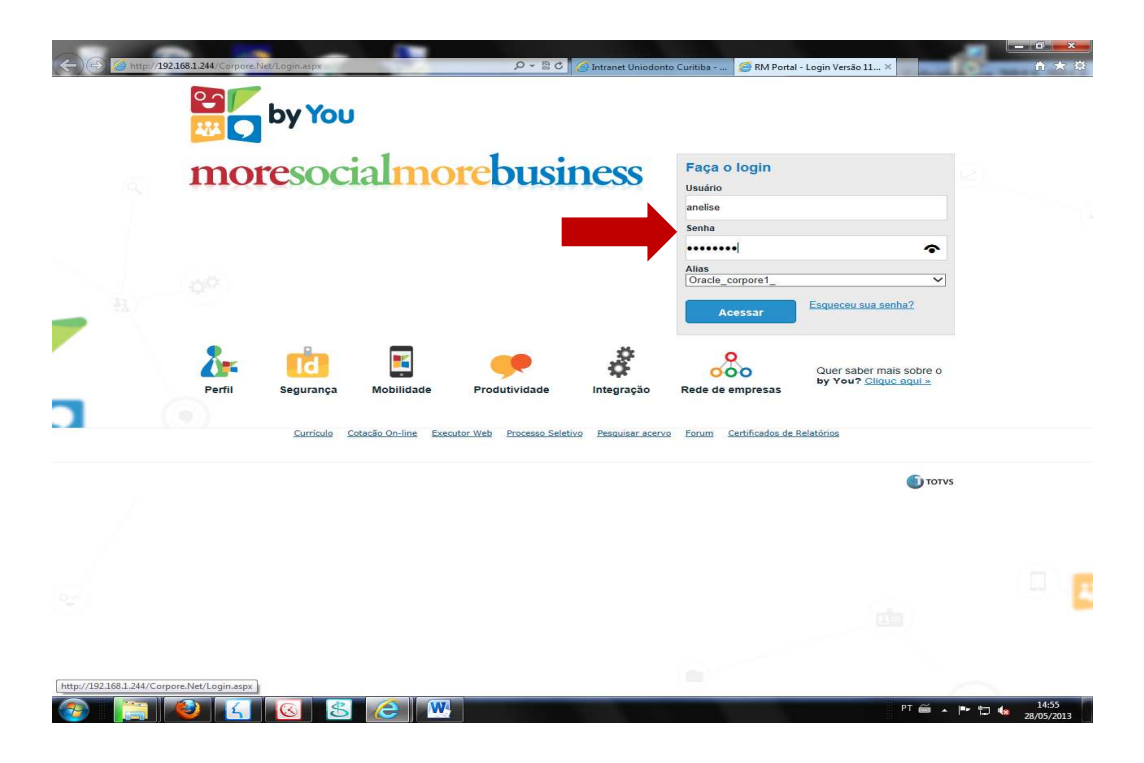

3 – Nesta tela acessar a área de Recursos Humanos

| Contraction of the local distance of the local distance of the loc | Statement of the local division of the local division of the local | CONTRACTOR OF THE OWNER.    | Concession of the local division of the local division of the loca |                                                                        | _                  |                                                                                                    |                             | - 0 -×          |
|----------------------------------------------------------------------------------------------------|----------------------------------------------------------------------------------------------------|-----------------------------|----------------------------------------------------------------------------------------------------|------------------------------------------------------------------------|--------------------|----------------------------------------------------------------------------------------------------|-----------------------------|-----------------|
| C 🕑 🧭 http:                                                                                                    | //192.168.1.244/Corpore.Ne                                                                                                    | t/Main.aspx?ShowMode=2&Sele | ctedMenuIDKey=                                                                                                    | D - C 🍊 Intranet                                                       | Uniodonto Curitiba | 🧭 RM Portal Versão 11.52.55.0                                                                                                    | ×                           | 6 13 6          |
| Usuário: Anelise Gro                                                                                                    | off   Coligada: 1 - UNIO                                                                                                    | DONTO DE CURITIBA-COOPER    | RAT                                                                                                    |                                                                        |                    |                                                                                                    | Fale Conoso                 | Ambiente + Sair |
| Início                                                                                                    |                                                                                                    |                             |                                                                                                    |                                                                        |                    |                                                                                                    |                             |                 |
| Adminis<br>Gerencie o<br>empresa e s<br>de compras                                                                                                    | t <b>rativo</b><br>estoque de sua<br>calicite novas demandas<br>e vendas.                                                                                                    |                             | Participe da cu<br>da sua Institu<br>que preparam<br>interação.                                                                                                    | nal<br>omunidade acadêmica<br>ição de Ensino, Veja o<br>nos para nossa |                    | <ul> <li>Ferramentas<br/>Entre e acesse as fer<br/>gerenciamento de su</li> <li>Consulta SQL</li> <li>Acendar Relatórios</li> </ul> | ramentas de<br>a aplicação. |                 |
| Recurso<br>Encontre ag<br>humanos: E<br>Envelope de<br>Férias, etc.                                                                                                    | os Humanos<br>ui serviços de recursos<br>spelho do Cartão,<br>Pagamento, Consulta                                                                                                    |                             |                                                                                                    |                                                                        |                    |                                                                                                    |                             |                 |
| 🛥 🎡 Justificar                                                                                                    | Exceções                                                                                                    |                             |                                                                                                    |                                                                        |                    |                                                                                                    |                             |                 |
| 🗢 🤱 Admissão                                                                                                    |                                                                                                    |                             |                                                                                                    |                                                                        |                    |                                                                                                    |                             |                 |
| 🖶 🗿 Identificad                                                                                                    | <u>80</u>                                                                                                    |                             |                                                                                                    |                                                                        |                    |                                                                                                    |                             |                 |
|                                                                                                    |                                                                                                    |                             |                                                                                                    |                                                                        |                    |                                                                                                    |                             |                 |
|                                                                                                    |                                                                                                    |                             |                                                                                                    |                                                                        |                    |                                                                                                    |                             |                 |
|                                                                                                    |                                                                                                    |                             |                                                                                                    |                                                                        |                    |                                                                                                    |                             |                 |
|                                                                                                    |                                                                                                    |                             |                                                                                                    |                                                                        |                    |                                                                                                    |                             |                 |
|                                                                                                    |                                                                                                    |                             |                                                                                                    |                                                                        |                    |                                                                                                    |                             |                 |
|                                                                                                    |                                                                                                    |                             |                                                                                                    |                                                                        |                    |                                                                                                    |                             |                 |
|                                                                                                    |                                                                                                    |                             | W4                                                                                                    |                                                                        |                    |                                                                                                    | PT 📾 🔺 P* 🕇                 | 14:56           |

4 – Área de Recursos Humanos

| Annual second second second |                                |                                 | 00005047                    |                             |                                  | Calls Original Ambiente a |
|-----------------------------|--------------------------------|---------------------------------|-----------------------------|-----------------------------|----------------------------------|---------------------------|
| Anense Grom   C             | Loigida: 1 - UN                | IODONTO DE CORTTEA-             | Ios - Dados Cadastrais - I  | Euncionário: 40493 - ANELIS | E GROEF                          | Pale Conosco Ambience     |
|                             | Identificação                  | os numanos - meus par           | Jus - Daulus Caudatrais - I | Allelonario, 40455 Allelis  | C GROTT                          |                           |
| is Dados                    |                                | Chapa                           | Nome                        |                             |                                  |                           |
| Identificação               |                                | Apelido                         | ANELISE GROFF               | Data de Nascimento          | Sexo                             |                           |
| Endereço                    |                                | ANELISE                         |                             | 16/01/1991                  | F Femini                         | 10                        |
| Documentos                  |                                | Alterar Apelido<br>Naturalidade |                             |                             | Nacionalidade                    |                           |
| Iha de Pagament             |                                | Guaira                          |                             |                             | 10 Brasileira                    |                           |
| tomação de Pont             |                                | de Instrução                    |                             |                             | E-Mail                           |                           |
| ocessos                     |                                | Educação su                     | penor completo              |                             | aneliseguniodontocuritiba.com.br |                           |
|                             |                                | Filiação<br>Nome do Pai         |                             |                             | Nome da Mãe                      |                           |
|                             |                                | WILMAR GROFF                    |                             |                             | CLECI MARIA BOTTIN GROFF         |                           |
|                             | <                              |                                 |                             |                             |                                  |                           |
|                             |                                |                                 |                             | do Po                       | nto.                             |                           |
|                             |                                |                                 |                             | do Po                       | nto.                             |                           |
|                             |                                |                                 |                             |                             |                                  |                           |
|                             |                                |                                 |                             |                             |                                  |                           |
|                             |                                |                                 |                             |                             |                                  |                           |
|                             |                                |                                 |                             |                             |                                  |                           |
|                             |                                |                                 |                             |                             |                                  |                           |
|                             |                                |                                 |                             |                             |                                  |                           |
|                             |                                |                                 |                             |                             |                                  |                           |
|                             |                                |                                 |                             |                             |                                  |                           |
|                             |                                |                                 |                             |                             |                                  |                           |
|                             |                                |                                 |                             |                             |                                  |                           |
|                             |                                |                                 |                             |                             |                                  |                           |
|                             |                                |                                 |                             |                             |                                  |                           |
| ļ                           |                                |                                 |                             |                             |                                  |                           |
| >                           | Mensagena 🖉                    | Interna                         |                             |                             |                                  |                           |
| ijpe >                      | Mensegens 🔒<br>Consulta dos di | lattas<br>ados pessoais.        |                             |                             |                                  |                           |

5 – Para acessar as funcionalidades da Automação do ponto basta clicar no sinal de +, e posteriormente na opção desejada:

| 2: Anelise Groff  | Coligada: 1 - L | UNIODONTO DE CURI   | TIBA-COOPERAT    |                |                     | Fale Conosco Ambiente + |
|-------------------|-----------------|---------------------|------------------|----------------|---------------------|-------------------------|
|                   | Inicio - Recu   | rsos Humanos - Mei  | us Dados - Autor | mação de Ponto | Justificar Exceções |                         |
| leus Dados        | Salvar          |                     |                  |                |                     |                         |
| Dados Cadastrais  | Data            | Ocorrência          | Horas            | Justificativa  |                     |                         |
| Automação de Pont | 16/05/2 13      | Atraso              | 01:18            |                |                     |                         |
| Justificar Exce   | 16/             | ktra                | 00:12            |                |                     |                         |
| Espelho do Cart   | 17).            | stra                | 01:13            |                |                     |                         |
| Processos         | 20/05/2 13      | Atraso              | 80:00            |                |                     |                         |
|                   | 20/05/2013      | Hora Extra          | 00:12            |                |                     |                         |
|                   | 21/05/2013      | Atraso              | 00:06            |                |                     |                         |
|                   | 21/05/2013      | Hora Extra          | 00:49            |                |                     |                         |
|                   | 22/05/2013      | Atraso              | 01:04            |                |                     |                         |
|                   | 22/05/2013      | Hora Extra          | 00:16            |                |                     |                         |
|                   | 23/05/2013      | Hora Extra          | 00:17            |                |                     |                         |
|                   | 24/05/2013      | Atraso              | 02:17            | -              |                     |                         |
|                   | 24/06/2013      | Hora Extra          | 00:44            |                |                     |                         |
|                   | 27/05/2012      | Hora Extra          | 04.49            |                |                     |                         |
|                   | 21/03/2013      | nora Extra          | 01.40            |                |                     |                         |
|                   |                 |                     |                  |                |                     |                         |
|                   |                 |                     |                  |                |                     |                         |
| >                 |                 |                     |                  |                |                     |                         |
| quipe             | Mensagens       | Alertas             |                  |                |                     |                         |
| 40.00             | Periodo: 16/0   | 5/2013 a 15/06/2013 |                  |                |                     |                         |

6 – Justificar Exceções – Inserir os motivos das exceções e posteriormente clicar em Salvar:

| dos Cadastrais                  | Salvar       |            | Auto            | iniquo de Fonto    | - Sustancar CX   |                |                |                |            |  |
|---------------------------------|--------------|------------|-----------------|--------------------|------------------|----------------|----------------|----------------|------------|--|
|                                 | Data         | Ocorrencia | Horas           | Justificativa      |                  |                |                |                |            |  |
| na de Pagamen<br>comação de Pon | t 16/05/2013 | Atraso     | 01:18           |                    |                  |                |                |                |            |  |
| Justificar Exc                  | £ 16/05/2013 | Hora Extra | 00:12           |                    |                  |                |                |                |            |  |
| Espelho do Car<br>cessos        | 17/05/2013   | Hora Extra | 01:13           |                    |                  |                |                |                |            |  |
|                                 | 20/05/2013   | Atraso     | 80:00           |                    |                  |                |                |                |            |  |
|                                 | 20/05/2013   | Hora Extra | 00:12           |                    |                  |                |                |                |            |  |
|                                 | 21/05/2013   | Atraso     | 00:06           |                    |                  |                |                |                |            |  |
|                                 | 21/05/2013   | Hora Extra | 00:49           |                    |                  |                |                |                |            |  |
|                                 | 22/05/2013   | Atraso     | 01:04           |                    |                  |                |                |                |            |  |
|                                 | 22/05/2013   | Hora Extra | 00:16           |                    |                  |                |                |                |            |  |
|                                 | 23/05/2013   | Hora Extra | 00:17           |                    |                  |                |                |                |            |  |
|                                 | 24/05/2013   | Atraso     | 02:17           |                    |                  |                |                |                |            |  |
|                                 | 24/05/2013   | Hora Extra | 00:41           |                    |                  |                |                |                |            |  |
|                                 | 27/05/2013   | Hora Extra | 01:48           |                    |                  |                |                |                |            |  |
|                                 |              |            | Toda:<br>atraso | s as ex<br>os deve | ceções<br>em OBR | como<br>RIGATÓ | horas<br>DRIAM | extra:<br>ENTE | s e<br>ser |  |
|                                 |              |            |                 |                    |                  |                |                |                |            |  |
|                                 |              |            |                 |                    | justif           | icadas         | •              |                |            |  |

#### 7 – <u>Espelho do Cartão</u>

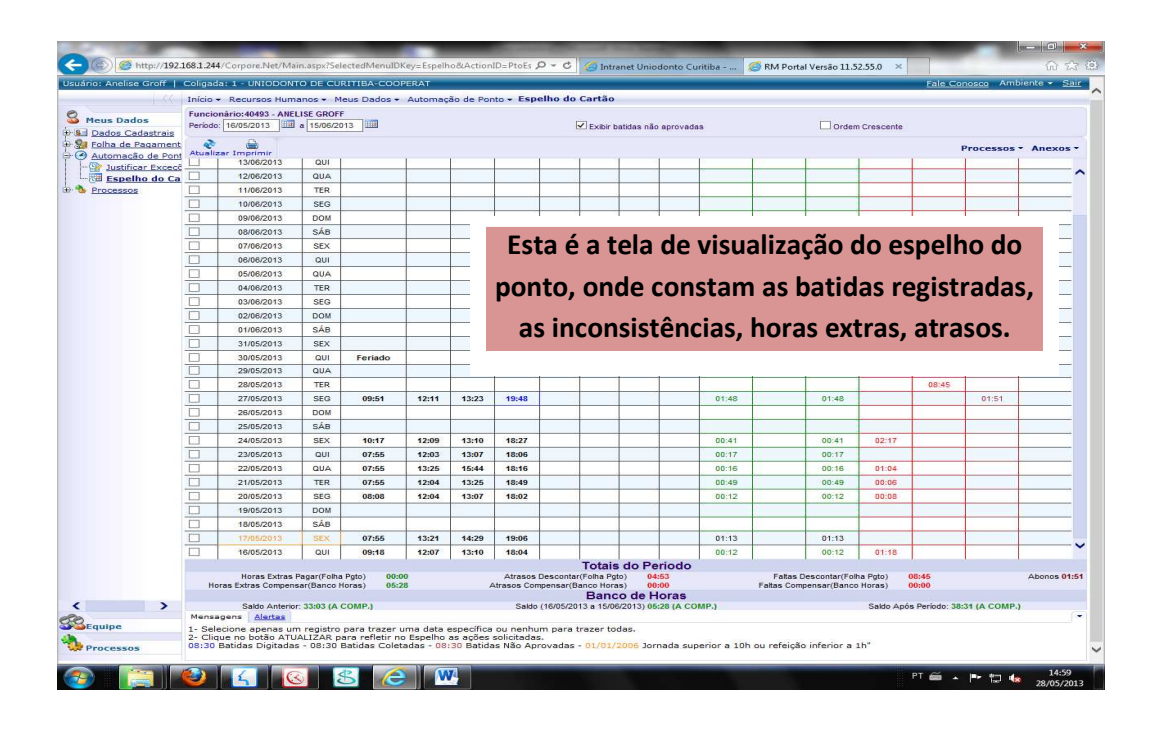

8 – Inserir batidas faltantes: Acessar o Menu Anexos/Entrada de Batidas:

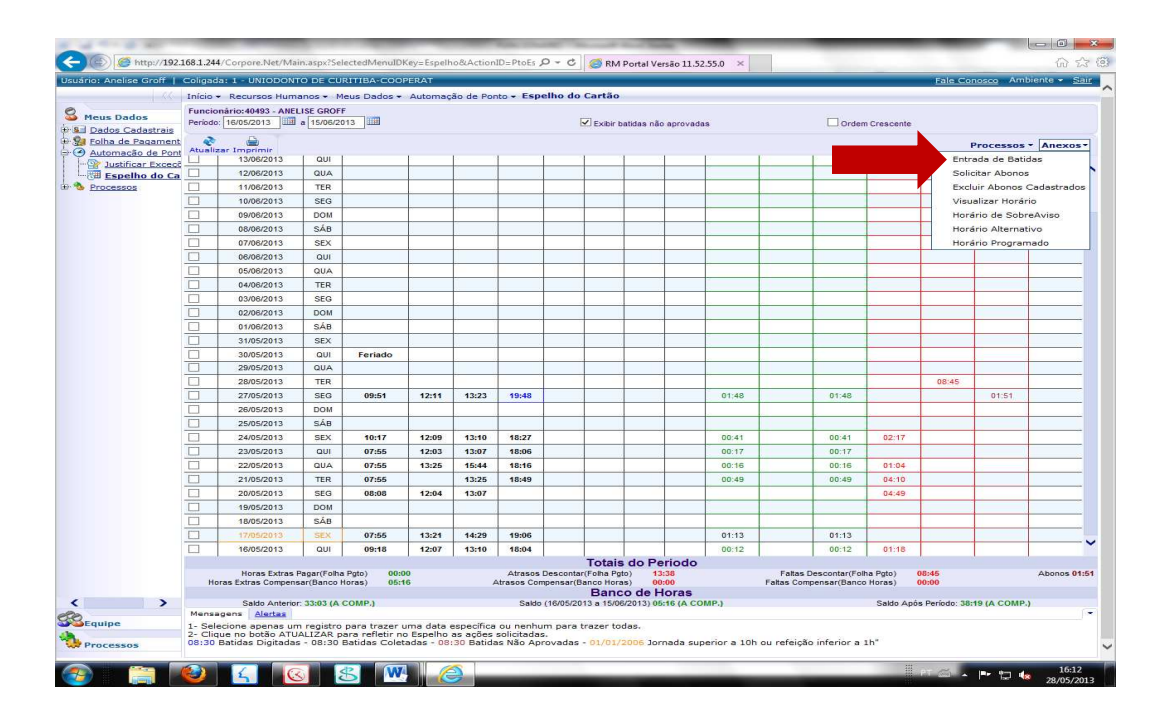

9 – Executando o processo 8, abrirá a tela abaixo, onde deverá incluir a batida faltante, incluir a justificativa, e clicar em salvar:

|                                        | Thiclo - Reco   |                        | Entrada de Ba                        | tidas        | _          |                  |                      |                        |                            |                         |                |               |                        |                             |                       |                |           |           |            |
|----------------------------------------|-----------------|------------------------|--------------------------------------|--------------|------------|------------------|----------------------|------------------------|----------------------------|-------------------------|----------------|---------------|------------------------|-----------------------------|-----------------------|----------------|-----------|-----------|------------|
| teus Dados                             | Periodo: 16/05/ | 2013                   | Euncionário: 40                      | 407 AN       | EL ISE C   | POFF             |                      |                        |                            |                         |                |               |                        |                             |                       |                |           |           |            |
| Dados Cadastrais                       |                 |                        | Justificativa                        | 122 - 744    | LLIGLO     | NOT 1            |                      |                        |                            |                         |                |               |                        |                             |                       |                |           |           |            |
| Folha de Pagament<br>Automação de Pont | Atualizar Imp   | cimic                  |                                      |              |            |                  |                      |                        |                            |                         |                |               |                        |                             |                       | -              |           | Processo  | s • Anexos |
| Iustificar Excect                      | 13/             | 06/201                 | Incluir Batida                       | Salvar       | AN         |                  |                      |                        |                            |                         |                |               |                        |                             |                       |                |           | -         | -          |
| Espelho do Ca                          | 12/             | 06/201                 | Data Dia                             | Ent1         | Sait       | Ent2             | Sai2                 | Ent3 Sal3              | Ent4 S                     | ai4 Ent5 S              | ai5 Justi      | ficativa      |                        |                             |                       |                | _         |           |            |
| rocessos                               | 11/             | 06/201                 | 16/05/2013 QUI                       | 09:18        | 12:07      | 13:10            | 18:04                |                        |                            |                         |                |               |                        |                             |                       |                | -         |           | -          |
|                                        | 10/             | 06/2011                | 17/05/2013 SEX                       | 07:55        | 13:21      | 14:29            | 19:06                |                        |                            |                         |                |               |                        |                             |                       |                | -         | -         | 4          |
|                                        | 09/             | 06/201                 | 18/05/2013 SÁB                       |              |            |                  |                      |                        |                            |                         |                |               |                        |                             |                       |                | -         |           | _          |
|                                        | 08/             | 06/201                 | 19/05/2013 DOM                       |              |            |                  |                      |                        |                            | _                       |                |               |                        |                             | _                     |                | -         | -         | -          |
|                                        | 077             | 08/201                 | 20/05/2013 SEG                       | 08:08        | 12:04      | 13:07            |                      |                        |                            |                         |                |               |                        |                             |                       |                | -         |           | +          |
|                                        | 06/             | 06/2011                | 21/05/2013 TER                       | 07:55        | -          | 13:25            | 18:49                |                        |                            |                         |                |               |                        |                             |                       |                |           |           | -          |
|                                        | 03/             | 06/2011                | 22/05/2013 QUA                       | 07:55        | 13:25      | 15:44            | 18:16                |                        |                            |                         |                |               |                        |                             |                       |                | -         |           | -          |
|                                        | 03/             | 06/201                 | 23/05/2013 011                       | 07.55        | 12:03      | 13:07            | 18:06                |                        |                            |                         |                |               |                        |                             |                       |                |           |           |            |
|                                        | 02/             | 06/201                 | 24/05/2013 SEX                       | 10.17        | 12:09      | 13:10            | 18.27                |                        |                            |                         |                |               |                        |                             |                       |                |           |           |            |
|                                        | 01/             | 06/201                 | 25/05/2012 568                       | 10.11        | 12.00      | 10.10            | 10.27                |                        |                            |                         |                |               |                        |                             |                       |                |           |           | -          |
|                                        | 31/             | 05/201                 | 28/05/2013 DOM                       |              |            |                  |                      |                        |                            |                         |                |               |                        |                             |                       |                |           |           |            |
|                                        | 30/             | 05/201                 | 20/03/2013 000                       | 00-54        | 17.11      | 43.33            | 10.40                |                        |                            |                         |                |               |                        |                             |                       | -              |           |           |            |
|                                        | 29/             | 05/201                 | 28/05/2013 TEP                       | 09.51        | 12.11      | 13.23            | 19.40                |                        |                            |                         |                |               |                        |                             |                       | - 1            |           |           |            |
|                                        | 28/             | 05/201                 | 28/05/2013 000                       |              |            |                  |                      |                        |                            |                         |                |               |                        |                             |                       | ~              | 8:45      |           |            |
|                                        | 27/             | 05/201                 | Mensagens                            | Mortas       |            |                  |                      |                        |                            |                         |                |               |                        |                             |                       | -              |           | 01:51     |            |
|                                        | 26/             | 05/201                 | 08:30 Batidas                        | Digitada     | as - 08:   | 30 Ba            | tidas C              | oletadas -             | 08:30 Bat                  | das Não Apr             | ovadas         |               |                        |                             |                       | -              |           |           |            |
|                                        | 25/             | 05/201                 | DICA:Para nav<br>As batidas pod      | em ser       | digitad    | célula<br>as con | s utiliza<br>n os se | paradores              | mouse.                     | não, Ex: 0              | 300 - 8.00     | - 08:00 - 8.  | .00 - 800.             |                             |                       |                | -         |           | -          |
|                                        | 24/             | 05/201                 | A justificativa                      | ooderá       | ser digi   | tada n           | a colur              | na à frente            | das Batid                  | as; Caso est            | a fique en     | n branco, ser | rá utilizada a         | a do cabeça                 | alho.                 |                | -         |           |            |
|                                        | 239             | 05/201                 | 1 aug 1                              |              | 1          |                  |                      | 1                      | -                          | -                       | -              | 1             | 1                      |                             | 1                     | 1              |           |           | _          |
|                                        | 22              | 05/2013                | QUA                                  | 07:55        | 13:        | 25               | 15:44                | 18:16                  | -                          | -                       |                | 00:16         |                        | 00:16                       | 01:04                 | -              |           | -         |            |
|                                        | 200             | 05/2013                | SEO.                                 | 09:09        | 42         | 04               | 13.207               | 10.43                  |                            |                         |                | 00.45         |                        | 00,40                       | 04:40                 | -              |           | -         |            |
|                                        | 19/             | 05/2013                | DOM                                  | 00.00        | 12.        |                  | 10.07                | -                      |                            |                         |                |               |                        |                             | 34,40                 | -              |           |           | +          |
|                                        | 18/             | 05/2013                | SÁB                                  | _            |            |                  | _                    |                        |                            |                         |                | -             |                        |                             |                       | -              | _         |           |            |
|                                        | 17/             | 05/2013                | SEX                                  | 07:55        | 13:        | 21               | 14:29                | 19:06                  |                            | -                       |                | 01:13         | -                      | 01:13                       |                       | -              | -         |           | 4          |
|                                        | 16/             | 05/2013                | QUI                                  | 09:18        | 12:        | 07               | 13:10                | 18:04                  |                            |                         |                | 00:12         |                        | 00:12                       | 01:18                 |                |           |           |            |
|                                        | - 1             |                        | 1 1                                  |              |            | 1                |                      | 1                      | ' 'a                       | otais do                | Período        |               | 10                     |                             | 1                     |                |           |           |            |
|                                        | Horas Extr      | ras Extras<br>as Compe | Pagar(Folha Pgto<br>nsar(Banco Horas | ) 00<br>) 05 | :00<br>:16 |                  |                      | Atrasos<br>Atrasos Cor | Descontar(F<br>npensar(Bar | olha Pgto)<br>co Horas) | 13:38<br>00:00 |               | Faltas D<br>Faltas Com | )escontar(Fo<br>pensar(Banc | lha Pgto)<br>o Horas) | 08:45<br>00:00 |           |           | Abonos 0   |
| >                                      | Se              | Ido Anteri             | or: 33:03 (A COM                     | P.)          |            |                  |                      | Saldo                  | (16/05/2013                | a 15/06/2013            | 05:16 (A C     | OMP.)         |                        |                             | Saldo A               | pós Per        | iodo: 38: | 19 (A COM | P.)        |
|                                        | Mensagens       | Alertas                |                                      |              |            |                  |                      |                        |                            |                         |                |               |                        |                             |                       |                |           |           |            |
| uipe                                   | 1- Selecione    | apenas u               | m registro par                       | a trazer     | uma d      | ata es           | pecífica             | ou nenhu               | um para tra                | zer todas.              |                |               |                        |                             |                       |                |           |           |            |

10 – Efetuando o processos 9, a janela fechará, com a batida inserida, e retornará a tela anterior, onde poderá observar o seguinte:

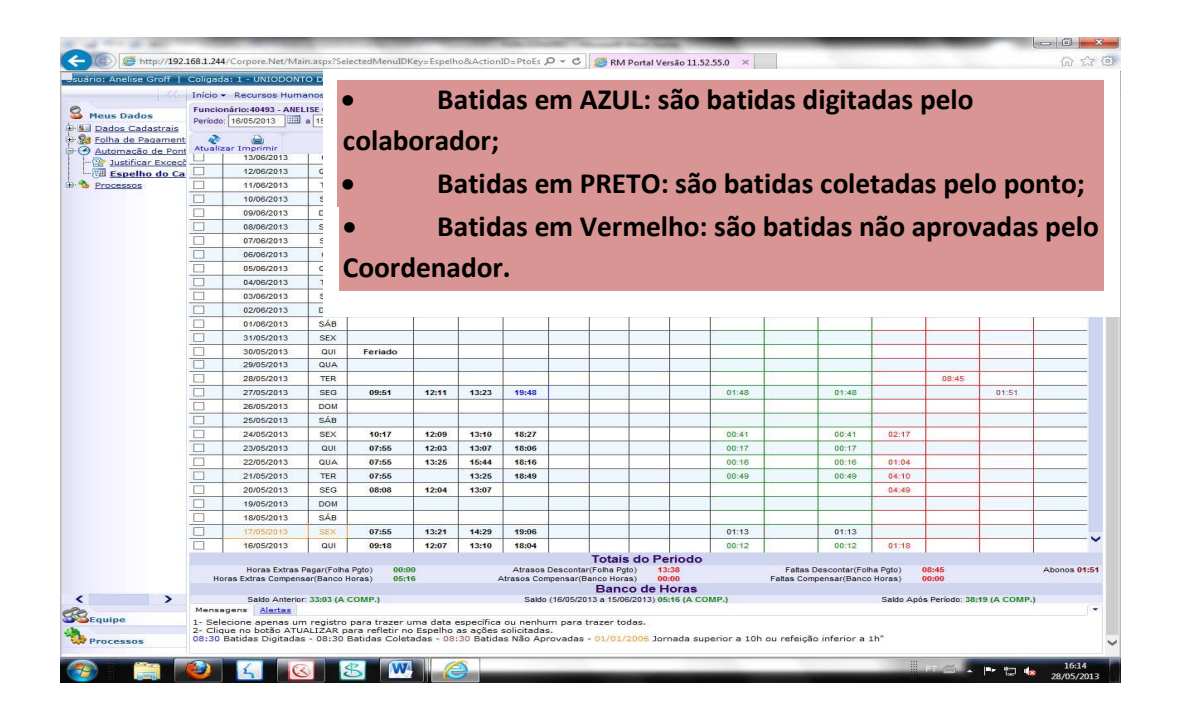

#### 11 – <u>Alteração da Natureza da Batida (Entrada/Saída)</u>

| Início - Recursos Humanos - Meu                          | is Dados 👻 A          | Automação de | Ponto - | Espelho d | lo Cartão                 |                   |       |                                                       |                         |                            |
|----------------------------------------------------------|-----------------------|--------------|---------|-----------|---------------------------|-------------------|-------|-------------------------------------------------------|-------------------------|----------------------------|
| Section 2012 19/10/2013 19/10/2013 19/10/2013 19/10/2013 |                       |              |         |           | Exibir batida             | is não aprovadas  |       | Ordem Crescente                                       |                         |                            |
| 🕀 😏 Folha de Pagament 💦 🚔                                |                       |              |         |           |                           |                   |       |                                                       |                         | Processos * Anexos         |
| - Dour Justificar Excect III 18/08/2013 DOM              |                       |              |         |           |                           |                   |       |                                                       |                         | Entrada de Batidas         |
| Espelho do Ca                                            | 07-56                 | 13-53        | 15:26   | 18-05     |                           |                   |       |                                                       | 00.18                   | Solicitar Abonos           |
|                                                          | 08:00                 | 13:39        | 14:53   | 18:03     |                           |                   |       |                                                       |                         | Excluir Abonos Cadastrados |
| Juando ocorrer situações idem a esta,                    | 07:55                 | 13:31        | 14:44   | 18:03     |                           |                   |       |                                                       |                         | Visualizar Horário         |
| ndo a Entrada ostá no lugar da Saída                     | 07:56                 | 12:07        | 13:20   | 18:02     |                           |                   |       |                                                       |                         | Horário de SobreAviso      |
| inde a chiciada esta no lugar da Salda,                  |                       | 07:56        | 13:23   | 14:32     | 18:03                     |                   | 00:06 | 00:06                                                 |                         | Horario Alternativo        |
| ou o contrário. Faça o seguinte:                         |                       |              |         |           |                           |                   |       |                                                       |                         | Horario Programado         |
|                                                          |                       |              |         |           |                           |                   |       |                                                       |                         |                            |
|                                                          |                       | 07:57        | 13:31   | 14:31     | 18:02                     |                   | 00:15 | 00:15                                                 |                         |                            |
| – Acesse: Anexos / Entrada de                            |                       | 07:58        | 13:39   | 14:49     | 18:04                     |                   |       |                                                       |                         |                            |
| latidas                                                  |                       | 07:59        | 13:17   | 14:46     | 18:06                     |                   | 00:06 | 00:06                                                 | 00:14                   |                            |
|                                                          |                       | 07:55        | 13:20   | 14:34     | 18:03                     |                   |       |                                                       |                         |                            |
| 24/02/2012 5/8                                           |                       | 07:58        | 13:22   | 14:22     | 18:01                     |                   | 00:15 | 00:15                                                 |                         |                            |
| 01/06/2013 SAD                                           |                       |              |         |           |                           |                   |       |                                                       |                         |                            |
| 02/09/2013 SEG                                           |                       | 07:50        | 12-09   | 42.29     | 49-04                     |                   |       |                                                       |                         |                            |
| 03/09/2013 TFR                                           |                       | 07.50        | 40.40   | 40.04     | 10.01                     |                   | 00:13 | 00:13                                                 |                         |                            |
| Find                                                     |                       |              |         |           | Totais d                  | o Periodo         |       |                                                       |                         |                            |
| Horas Extras Pagar(Folt<br>Horas Extras Compensar/Banco  | a Pgto) 0<br>Horas) 0 | 0:00         |         | Atrasos C | os Descontar(Folha Pgto)  | 04:24             |       | Faltas Descontar(Folha I<br>Faltas Compensar/Banco Hr | <sup>2</sup> gto) 08:45 | Abonos 00                  |
|                                                          |                       |              |         |           | Banco                     | de Horas          |       |                                                       |                         |                            |
| Saldo Anterior: 03:32 (A                                 | COMP.)                |              |         | Sak       | do (16/08/2013 a 15/09/20 | 13) 01:51 (A COMF | 2.)   |                                                       | Saldo Após Perio        | do: 05:23 (A COMP.)        |
| mensayens mensas                                         |                       |              |         |           |                           |                   |       |                                                       |                         |                            |

| Entrada d                   | e Ba  | tidas        |        |       |       |       |      |      |      |      |      |                                         |
|-----------------------------|-------|--------------|--------|-------|-------|-------|------|------|------|------|------|-----------------------------------------|
| Funcionári<br>Justificativa | o     |              |        |       |       |       |      |      |      |      |      |                                         |
| incluir Bat                 | ida : | ()<br>Salvar | Atuali | zar   |       |       |      |      |      |      |      |                                         |
| Data                        | Dia   | Ent1         | Sai1   | Ent2  | Sai2  | Ent3  | Sai3 | Ent4 | Sai4 | Ent5 | Sai5 | Justificativa                           |
| 16/08/2013                  | SEX   | 07:56        | 13:32  | 14:43 | 18:03 |       |      |      |      |      | E    |                                         |
| 17/08/2013                  | SÁB   |              |        |       |       |       |      |      |      |      |      | 2 – Dê um duplo click, sobre a primeira |
| 18/08/2013                  | DOM   |              |        |       |       |       |      |      |      |      |      | batida que estiver na coluna errada.    |
| 19/08/2013                  | SEG   | 07:56        | 13:53  | 15:26 | 18:05 |       |      |      |      |      |      |                                         |
| 20/08/2013                  | TER   | 08:00        | 13:39  | 14:53 | 18:03 |       |      |      |      |      |      |                                         |
| 21/08/2013                  | QUA   | 07:55        | 13:31  | 14:44 | 18:03 |       |      | /    |      |      |      |                                         |
| 22/08/2013                  | QUI   | 07:56        | 12:07  | 13:20 | 18:02 | /     |      |      |      |      |      |                                         |
| 23/08/2013                  | SEX   |              | 07:56  | 3.92  | 14:32 | 18:03 |      |      |      |      |      |                                         |
| 24/08/2013                  | SÁB   |              |        | 1     |       |       |      |      |      |      |      |                                         |
| 25/08/2013                  | DOM   |              |        |       |       |       |      |      |      |      |      |                                         |
| 26/08/2013                  | SEG   |              | 07:57  | 13:31 | 14:31 | 18:02 |      |      |      |      |      |                                         |
| 27/08/2013                  | TER   |              | 07:58  | 13:39 | 14:49 | 18:04 |      |      |      |      |      |                                         |
| 28/08/2013                  | QUA   |              | 07:59  | 13:17 | 14:46 | 18:06 |      |      |      |      |      |                                         |
| 29/08/2013                  | QUI   |              | 07:55  | 13:20 | 14:34 | 18:03 |      |      |      |      |      |                                         |
| Mensager                    | IS A  | lertas       |        |       |       |       |      |      |      |      |      |                                         |

|                     | Entrada de batidas: 1 -                                                                                  |                                                                                                    |  |  |  |  |
|---------------------|----------------------------------------------------------------------------------------------------|----------------------------------------------------------------------------------------------------|--|--|--|--|
| Início<br>Principal | Salvar Salvar/Fechar Excluir Fechar<br>Data Batida<br>2308/2013 07:56<br>Natureza<br>Saída Justificativa | <ul> <li>3 – Selecione a Natureza correta. O<br/>Campo Justificativa deverá ser<br/>preenchido com a palavra "Ajuste".</li> <li>Para concluir click em <u>Salvar</u> e depois em<br/><u>Fechar.</u></li> </ul> |  |  |  |  |
|                     | Mensagens Alertas<br>Periodo 16/08/2013 a 15/09/2013                                                     |                                                                                                    |  |  |  |  |

## Procedimentos Gerais

- <u>Período de Apuração:</u> Nosso período de apuração do ponto é de 16 a 15;
- <u>Tolerância Horários</u>: A tolerância para o registro das batidas é de 5 mim, passando disso será gerado Atrasos ou horas extras;
- <u>Horas Extras</u>: De forma geral horas extras são proibidas, podendo ser realizadas apenas sob autorização do COORDENADOR;
- <u>Atestados/Declarações:</u> 24hs a partir do retorno para entrega ao COORDENADOR;
- <u>Solicitações de banco de horas</u>: Deve ser alinhado com antecedência diretamente com o COORDENADOR, lembramos que faltas não serão compensadas do banco;
- <u>Liberação do Portal:</u> Todo dia 1º o portal será liberado;
- Coletas dos registros eletrônicos: As coletas ocorrerão diariamente;
- <u>Bloqueio do Ponto:</u> Será bloqueado para os colaboradores e Coordenadores todo dia 20.
- <u>Falta de Tratamento do Ponto:</u> Caso o ponto não seja tratado pelo colaborador até a data prevista, e gere atrasos ou faltas, os mesmos serão descontados da folha de pagamento, posteriormente caso verifique esta inconsistência, a mesma será avaliada e o reembolso se for devido ocorrerá na próxima folha de pagamento;
- <u>Assinatura e correções dos pontos</u>: Todo dia 25 serão entregue os pontos aos coordenadores para que repassem para os colaboradores assinarem.

### Abonos Legais Previstos

| QUANTIDADE DE DIAS<br>ABONADOS                                                                                               | ΜΟΤΙVΟ                  | OBRIGAÇÃO FUNCIONÁRIO                                                                                                    |
|----------------------------------------------------------------------------------------------------|-------------------------|----------------------------------------------------------------------------------------------------|
| Quantidade de dias de                                                                                                    | Atestado                | Se possível informar ao RH ou Coordenador sobre a                                                                                    |
| acordo com o atestado.                                                                                                    | Médico/Odontológico     | ausência, e entregar o atestado em 24h do retorno ao<br>trabalho. <b>Solicitar e autorizar ao Médico a informar o</b><br><b>CID.</b> |
| Quantidade de horas de                                                                                                    | Declaração de           | Se possível informar ao RH ou Coordenador sobre a                                                                                    |
| acordo com a Declaração.                                                                                                    | Comparecimento/Consulta | ausência, e entregar a declaração em 24h do retorno ao<br>trabalho. <b>Solicitar e autorizar ao Médico a informar o</b><br>CID.      |
| Quantidade de hora/dia de                                                                                                    | Declaração de           | Se possível informar ao RH ou Coordenador sobre a                                                                                    |
| acordo com a Declaração.                                                                                                    | Acompanhamento Familiar | ausência, e entregar a declaração no 24h do retorno ao<br>trabalho.                                                                  |
| 3 dias úteis consecutivos ao<br>falecimento de:<br>Ascendentes,<br>Descendentes, Cônjuge,<br>Irmão ou dependentes<br>legais. | Licença Luto            | Apresentar no 1º dia de retorno ao trabalho o atestado de<br>óbito.                                                                  |
| 3 dias úteis consecutivos.                                                                                                   | Licença Gala            | Agendar com o Coordenador as datas e apresentar a<br>Certidão de Casamento no 1º dia de Retorno.                                     |
| 5 dias consecutivos a partir do Nascimento.                                                                                  | Licença Paternidade     | Apresentar no 1º dia do retorno ao trabalho a Certidão de Nascimento e Carteira de Vacinação.                                        |
| 1 dia a cada 12 meses.                                                                                                    | Doação de Sangue        | Comunicar ao coordenador e apresentar a declaração no<br>1º dia seguinte a doação.                                                   |
| 2 dias consecutivos .                                                                                                    | Justiça Eleitoral       | Comunicar ao coordenador com antecedência e<br>apresentar a declaração fornecida pela JE.                                            |
| Horas/Dia que for                                                                                                    | Justiça                 | Comunicar ao coordenador com antecedência e                                                                                          |

| convocado.                                                                                      |                      | apresentar declaração.                                     |  |  |  |  |  |  |
|-------------------------------------------------------------------------------------------------|----------------------|------------------------------------------------------------|--|--|--|--|--|--|
| Dias necessários para                                                                           | Prestar Vestibular   | Comunicar ao coordenador com antecedência e                |  |  |  |  |  |  |
| realização da prova.                                                                            |                      | apresentar no 1º dia útil seguinte à realização da prova o |  |  |  |  |  |  |
|                                                                                                 |                      | comprovante de comparecimento.                             |  |  |  |  |  |  |
| *Atestados Médicos e Declarações para serem válidas deverão conter o CID, Nome e CRM do Médico. |                      |                                                            |  |  |  |  |  |  |
| * Dias Úteis consiste em dias                                                                   | de efetivo trabalho. |                                                            |  |  |  |  |  |  |

# Emissão de Comunicado de Ocorrência

Os comunicados de Ocorrência deverão ser emitidos apenas nas seguintes situações:

- Lançamento de horas para banco de horas;
- Autorização de pagamento de horas extras;
- Lançamento de atrasos/faltas para o banco de horas.

### Importante:

- É de responsabilidade do colaborador que seus registros no ponto estejam corretos até a data de fechamento estipulada.

## PROTOCOLO DE RECEBIMENTO DE TREINAMENTO

NOME COLABORADOR: \_\_\_\_\_\_

FUNÇÃO: \_\_\_\_\_

Declaro ter recebido o treinamento e as orientações contidas abaixo:

- Automação ponto via portal
- Justificar exceções
- Espelho do cartão
- Inserir batidas faltantes
- Alteração da natureza da batida
- Procedimentos gerais sobre o ponto
- Abonos legais previstos
- Emissão do Comunicado de Ocorrência
- Emissão Solicitação de Benefícios

Data: \_\_\_\_/\_\_\_\_/\_\_\_\_\_.

Assinatura